# Améliorez une paire ASA ha sur des appliances de FirePOWER

# Contenu

Introduction Conditions préalables Conditions requises Composants utilisés Informations générales Configurez Diagramme du réseau Téléchargement de la tâche 1. les images ASA des pages de téléchargement du logiciel de Cisco Téléchargement de la tâche 2. les images ASA au gestionnaire de châssis de FirePOWER Mise à jour de la tâche 3. la première unité ASA Mise à jour de la tâche 4. la deuxième unité ASA Vérifiez Dépannez Informations connexes

# Introduction

Ce document décrit la procédure de mise à niveau d'une paire (ha) facilement disponible d'appliances de sécurité adaptable (ASA) installées sur des appliances de matériel de firePOWER.

# Conditions préalables

### **Conditions requises**

Cisco vous recommande de prendre connaissance des rubriques suivantes :

- Gestion ASA
- Basculement ASA

### Composants utilisés

Les informations contenues dans ce document sont basées sur les versions de matériel et de logiciel suivantes :

- 2 code courant 2.0.1-86 x FP4150
- ASA 9.6.2.1 (mis à jour à 9.6.2.3)

Les informations contenues dans ce document ont été créées à partir des périphériques d'un environnement de laboratoire spécifique. Tous les périphériques utilisés dans ce document ont

démarré avec une configuration effacée (par défaut). Si votre réseau est vivant, assurez-vous que vous comprenez l'impact potentiel de n'importe quelle commande.

# Informations générales

La procédure de mise à niveau d'un module ASA installé sur les appliances de FirePOWER (FPR4100, FPR9300 etc.) quand l'ha est configuré (Active/Standby ou Active/Active) est décrite dans le guide de configuration du système d'exploitation extensible de FirePOWER (FXOS). Voici l'élément pertinent :

| Updating the Image Version for a Logical Device<br>Before You Begin                                                                                                    |                                                                                                    |  |  |  |  |  |  |  |  |  |
|----------------------------------------------------------------------------------------------------|----------------------------------------------------------------------------------------------------|--|--|--|--|--|--|--|--|--|
| Download the application image you want to use for the logical device from Cisco.com (see Downloading Images from Cisco.com) and then upload that image to the FXOS chassis (see Uploading an Image to the Firepower Security Appliance). |                                                                                                    |  |  |  |  |  |  |  |  |  |
| If you are upgrading both the Platform Bundle image and one or more Application images, you must upgrade the Platform<br>Bundle first.                                                                                                    |                                                                                                    |  |  |  |  |  |  |  |  |  |
| Note                                                                                                    | You cannot directly upgrade a Firepower Threat Defense logical device. To upgrade a Firepower Threat Defense<br>logical device, you must delete the existing device and then create a new one using the updated image.                |  |  |  |  |  |  |  |  |  |
| Procedu                                                                                                    | ure                                                                                                    |  |  |  |  |  |  |  |  |  |
| Step 1                                                                                                    | Choose Logical Devices to open the Logical Devices page. The Logical Devices page shows a list of configured<br>logical devices on the chassis. If no logical devices have been configured, a message stating so is shown<br>instead. |  |  |  |  |  |  |  |  |  |
| Step 2                                                                                                    | 2 Click Update Version for the logical device that you want to update to open the Update Image Version dialog box.                                                                                                    |  |  |  |  |  |  |  |  |  |
| Step 3<br>Step 4                                                                                                    | For the New Version, choose the software version to which you want to update.<br>Click OK.                                                                                                    |  |  |  |  |  |  |  |  |  |

Le but de ce document est de fournir un peu plus de vue d'ensemble détaillée du processus de mise à niveau dans un environnement ha.

**Note**: Le document suppose que la version de la cible ASA est compatible avec la version FXOS qui existe, ainsi la mise à jour de paquet FXOS n'est pas nécessaire dans ce scénario. Vérifiez toujours la matrice de compatibilité FXOS pour confirmer si la version de la cible ASA est compatible avec l'image FXOS. Sinon, améliorez alors les images FXOS d'abord comme décrit dans les notes de mise à jour FXOS.

## Configurez

Diagramme du réseau

| 1 | E1/5                                            | E1/6                                              |   |
|---|-------------------------------------------------|---------------------------------------------------|---|
|   | 192.168.0.1/24<br>(Active)                      | E1/8 (fover)<br>1.1.1.1 (Active)                  | _ |
|   | 192.168.0.2/24<br>(Standby)<br>E1/5<br>SSP2 (AS | 1.1.1.2 (Standby)<br>E1/8 (fover)<br>E1/6<br>SA2) |   |

ASA1 pendant qu'on le voit dans le gestionnaire de châssis de FirePOWER (FCM) UI :

| 0  | verview | Interfaces     | Logical Devices    | Security Engine | Platform  | Settings       |                    |                 |        | System    | Tools                 | Help        | p adm  |
|----|---------|----------------|--------------------|-----------------|-----------|----------------|--------------------|-----------------|--------|-----------|-----------------------|-------------|--------|
|    |         |                |                    |                 |           |                |                    |                 |        | C Refre   | h 0                   | Add         | Device |
| 6  | ASA415  | 0-3            | Standalone         | Status: ok      |           |                |                    |                 |        |           | - 0                   | <b>F</b> _1 | 1 5    |
|    | Applica | ation          | Version            |                 | Manageme  | ent IP         | Gateway            | Management Port | Status |           |                       |             |        |
| 6  | ASA     |                | 9.6.2.1            |                 | 10.0.0.50 |                | 10.0.0.1           | Ethernet1/7     | Online | Enabled 🔵 | $\bar{q} \rightarrow$ |             |        |
|    | Port    | s:             |                    |                 |           | Attributes:    | - ont-applicable   |                 |        |           |                       |             |        |
|    | Da      | ta Interfaces: | Ethernet1/5 Ethern | et1/6           |           | Management URL | https://10.0.0.50/ |                 |        |           |                       |             |        |
| p. |         |                | Enverne (1/0       |                 |           | rianagement IP | . 10.0.0.50        |                 |        |           |                       |             |        |

### ASA2 :

|   | Over | view Interfa   | ces Logical Devices    | Security Engine | Platform 5 | Settings                                     |                    |                 |        | System      | Tools       | Help  | adm   |
|---|------|----------------|------------------------|-----------------|------------|----------------------------------------------|--------------------|-----------------|--------|-------------|-------------|-------|-------|
|   |      |                |                        |                 |            |                                              |                    |                 |        | C Refres    | h ()        | Add D | evice |
| ľ | A 4  | 5A4150-4       | Standalone             | Status: ok      |            |                                              |                    |                 |        |             | 1           | 5     | 1 5   |
|   | 1    | Application    | Version                |                 | Manageme   | nt IP                                        | Gateway            | Management Port | Status |             |             |       |       |
|   | Ξ,   | ISA            | 9.6.2.1                |                 | 10.0.0.53  |                                              | 10.0.0.1           | Ethernet1/7     | Online | Enabled 🕒 🎙 | <b>Q</b> /> |       |       |
|   |      | Ports:         |                        |                 |            | Attributes:                                  |                    |                 |        |             |             |       |       |
|   |      | Data Interface | es: Ethernet1/5 Ethern | set1/6          |            | Cluster Operational Status<br>Management URL | https://10.0.0.53/ |                 |        |             |             |       |       |
|   |      |                | Ethernet1/8            |                 |            | Management IP                                | 10.0.0.53          |                 |        |             |             |       |       |

# Téléchargement de la tâche 1. les images ASA des pages de téléchargement du logiciel de Cisco

Naviguez vers des téléchargements à la maison > des Produits > Sécurité > des Pare-feu > les Pare-feu de la deuxième génération (NGFW) et sélectionnez la plate-forme HW (par exemple 4100, 9000 etc.) suivant les indications de l'image.

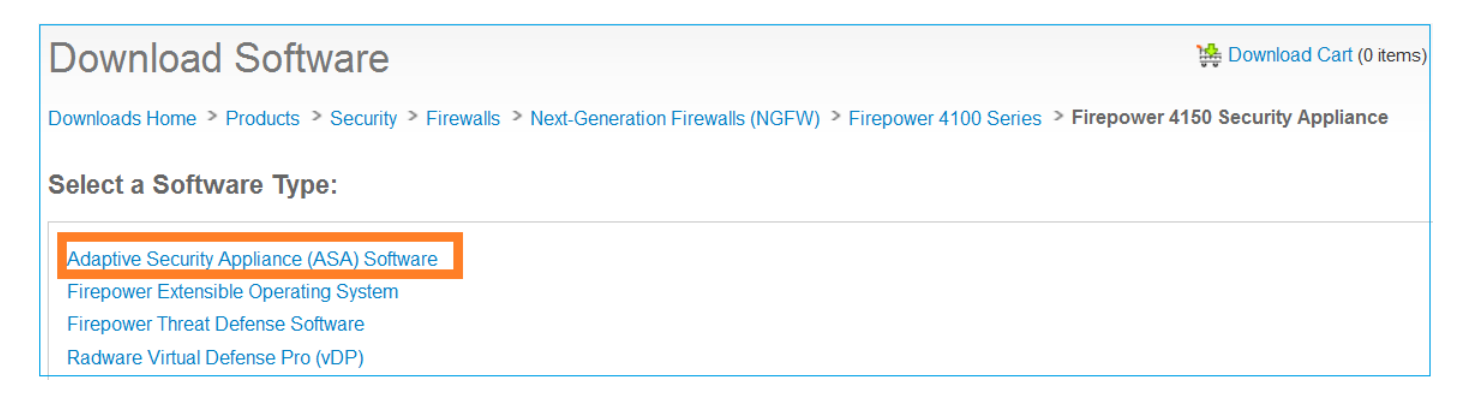

# Téléchargement de la tâche 2. les images ASA au gestionnaire de châssis de FirePOWER

Téléchargez les images ASA aux châssis de FirePOWER. Ceci peut être fait du gestionnaire de châssis de FirePOWER (FCM) UI ou de l'interface de ligne de commande FXOS (CLI).

Téléchargement de la méthode 1. les images ASA de FCM UI.

Naviguez vers le **système > les mises à jour.** Sélectionnez l'**image de téléchargement**, spécifiez le nom du fichier et sélectionnez le **téléchargement :** 

|                 |               |             |             | 1                |
|-----------------|---------------|-------------|-------------|------------------|
|                 |               | L           | System      | Tools Help admin |
|                 | Configuration | Licensing 2 | Updates     | User Management  |
|                 | C             | Refresh 3 U | pload Image | Filter ×         |
| Upload Image    |               | ?×          | 9           |                  |
| 4 Select File : | 0.2.3.SPA.csp | 1!          | 5           | R A              |
| 5               | Upload        | Cancel 10   | 5           |                  |

Téléchargement de la méthode 2. les images ASA de FXOS CLI.

Vous pouvez télécharger l'image d'un FTP, du SCP, du SFTP ou d'un serveur TFTP. Afin de vérifier la Connectivité entre l'interface de gestion de châssis et le serveur distant faites comme affiché :

```
FPR4100# connect local-mgmt
FPR4100(local-mgmt)# ping 10.48.40.70
PING 10.48.40.70 (10.48.40.70) from 10.62.148.88 eth0: 56(84) bytes of data.
64 bytes from 10.48.40.70: icmp_seq=1 ttl=61 time=34.4 ms
64 bytes from 10.48.40.70: icmp_seq=2 ttl=61 time=34.3 ms
64 bytes from 10.48.40.70: icmp_seq=3 ttl=61 time=34.3 ms
```

Afin de transférer l'image ASA naviguez vers cette portée et exécutez la commande d'**image de** téléchargement :

FPR4100 /ssa # scope app-software
FPR4100 /ssa/app-software # download image ftp://ftp\_username@ 10.48.40.70/ciscoasa.9.6.2.3.SPA.csp
Password:

Afin de surveiller la progression de transfert d'images exécutez la commande de détail de téléchargement-tâche d'exposition :

```
FPR4100 /ssa/app-software # show download-task detail
Downloads for Application Software:
    File Name: cisco-asa.9.6.2.3.SPA.csp
    Protocol: Ftp
    Server: 10.48.40.70
    Port: 0
    Userid: anonymous
    Path:
    Downloaded Image Size (KB): 94214
    Time stamp: 2016-12-08T10:21:56.775
    State: Downloading
    Transfer Rate (KB/s): 450.784698
    Current Task: downloading image cisco-asa.9.6.2.3.SPA.csp from 10.48.40.70(FSM-
    TTOCF.iom:image.image.imag
```

```
STAGE:sam:dme:ApplicationDownloaderDownload:Local)
```

FPR4100 /ssa/app-software # show download-task

Vous pouvez également utiliser cette commande de vérifier le transfert réussi :

```
Downloads for Application Software:

File Name Protocol Server Port Userid State

cisco-asa.9.6.2.2.SPA.csp Ftp 10.48.40.70 0 anonymous Downloaded

Pour des détails supplémentaires :
```

FPR4100 /ssa/app-software # show download-task fsm status expand File Name: cisco-asa.9.6.2.3.SPA.csp FSM Status: Affected Object: sys/app-catalogue/dnld-cisco-asa.9.6.2.3.SPA.csp/fsm Current FSM: Download Status: Success Completion Time: 2016-12-08T10:26:52.142 Progress (%): 100 FSM Stage: Status Try Order Stage Name \_\_\_\_\_ \_\_\_\_ Success 1 DownloadLocal 1 2 DownloadUnpackLocal Success 1

L'image ASA est affichée dans le référentiel de châssis :

```
FPR4100 /ssa/app-software # exit
FPR4100 /ssa # show app
```

| Appl | ication: |         |             |        |             |             |                |
|------|----------|---------|-------------|--------|-------------|-------------|----------------|
|      | Name     | Version | Description | Author | Deploy Type | CSP Type    | Is Default App |
|      |          |         |             |        |             |             |                |
|      | asa      | 9.6.2.1 | N/A         | cisco  | Native      | Application | No             |
|      | asa      | 9.6.2.3 | N/A         | cisco  | Native      | Application | No             |

## Mise à jour de la tâche 3. la première unité ASA

Améliorez l'unité du standby ASA d'abord suivant les indications de l'image :

| System  | Tools | Help  | admin     |
|---------|-------|-------|-----------|
| C Refre | sh    | Add D | evice     |
|         | ĺ     | Vpdat | e version |
|         |       |       |           |
| ENDED   | 14 17 |       |           |
|         |       |       |           |
|         |       |       |           |

Spécifiez la nouvelle image et l'OK choisi dans le début d'orderto la mise à jour :

| Update imag      | e version |   |   | ? X |
|------------------|-----------|---|---|-----|
| Application:     | asa       |   |   |     |
| Current Version: | 9.6.2.1   |   |   |     |
| New Version:     | 9.6.2.3   | ~ | - |     |
|                  |           |   | _ |     |

### Vérification

La progression de mise à jour ASA du GUI FCM :

| 0 | verview | Interfaces    | Logical Devices                   | Security Engine | Platform 5 | Settings                                                                     |                                                       |                 |            | System Too     |
|---|---------|---------------|-----------------------------------|-----------------|------------|------------------------------------------------------------------------------|-------------------------------------------------------|-----------------|------------|----------------|
|   |         |               |                                   |                 |            |                                                                              |                                                       |                 |            | C Refresh      |
| 6 | ASA4150 | -4            | Standalone                        | Status: ok      |            |                                                                              |                                                       |                 |            |                |
|   | Applica | tion          | Version                           |                 | Manageme   | ant IP                                                                       | Gateway                                               | Management Port | Status     |                |
| 8 | ASA     |               | 9.6.2.1                           |                 | 10.0.0.53  |                                                                              | 10.0.0.1                                              | Ethernet1/7     | C updating | (trailed 🖉 🍢 / |
|   | Dat     | a Interfaces: | Ethernet1/5 Ethern<br>Ethernet1/8 | et1/6           |            | Attributes:<br>Cluster Operational Status<br>Management URL<br>Management IP | : not-applicable<br>https://10.0.0.53/<br>: 10.0.0.53 |                 |            |                |

#### Après 1-2 minute les expositions FCM UI :

| ¢ | Overview                    | Interfaces     | Logical Devices    | Security Engine | Platform 9 | Settings                                     |                      |                 |                    | System    | Tools |
|---|-----------------------------|----------------|--------------------|-----------------|------------|----------------------------------------------|----------------------|-----------------|--------------------|-----------|-------|
|   |                             |                |                    |                 |            |                                              |                      |                 |                    | C Refre   | sh Q  |
| ( | <ul> <li>ASA4150</li> </ul> | -4             | Standalone         | Status: ok      |            |                                              |                      |                 |                    |           |       |
|   | Applica                     | tion           | Version            |                 | Manageme   | ent IP                                       | Gateway              | Management Port | Status             |           |       |
|   | asa                         |                | 9.6.2.3            |                 | 10.0.0.53  |                                              | 10.0.0.1             | Ethernet1/7     | B update-succeeded | Enabled ( | 探か    |
| L | Port                        | S:             |                    |                 |            | Attributes:                                  |                      |                 |                    |           |       |
|   | Da                          | ta Interfaces: | Ethernet1/5 Ethern | et1/6           |            | Cluster Operational Status<br>Management URL | : https://10.0.0.53/ |                 |                    |           |       |
|   |                             |                | Ethernet1/8        |                 |            | Management IP                                | 10.0.0.53            |                 |                    |           |       |
| r |                             |                |                    |                 |            |                                              |                      |                 |                    |           |       |

#### Les recharges de module ASA :

| 0 | verview | Interfaces    | Logical Devices                   | Security Engine | Platform Se | ttings                                                                     |                                                   |                 |                                |
|---|---------|---------------|-----------------------------------|-----------------|-------------|----------------------------------------------------------------------------|---------------------------------------------------|-----------------|--------------------------------|
|   |         |               |                                   |                 |             |                                                                            |                                                   |                 |                                |
| 6 | ASA4150 | -4            | Standalone                        | Status: ok      |             |                                                                            |                                                   |                 |                                |
|   | Applica | tion          | Version                           |                 | Management  | IP                                                                         | Gateway                                           | Management Port | Status                         |
| 6 | ASA     |               | 9.6.2.3                           |                 | 10.0.0.53   |                                                                            | 10.0.0.1                                          | Ethernet1/7     | Security module not responding |
|   | Dat     | a Interfaces: | Ethernet1/5 Ethern<br>Ethernet1/8 | et1/6           | At          | tributes:<br>Cluster Operational Status<br>Management URL<br>Management IP | not-applicable<br>https://10.0.0.53/<br>10.0.0.53 |                 |                                |

Le processus de mise à niveau ASA du châssis CLI de FirePOWER.

Le CLI prouve que les reprises du périphérique logique (ASA). Le processus de mise à niveau entier du démarrage CLI de module dans cette sortie :

asa/sec/stby(config)#
[screen is terminating]
Disconnected from asa console!
Firepower-modulel>
INIT: SwitchingStopping OpenBSD Secure Shell server: sshdstopped /usr/sbin/sshd (pid 5738)
.
Stopping Advanced Configuration and Power Interface daemon: stopped /usr/sbin/acpid (pid 5742)
acpid: exiting
acpid.
Stopping system message bus: dbus.
Stopping ntpd: stopped process in pidfile '/var/run/ntp.pid' (pid 6186)
done
Stopping crond: OK
Deconfiguring network interfaces... done.
Sending all processes the TERM signal...

```
SIGKILL_ALL will be delayed for 1 + 5 secs
Sending all processes the KILL signal...
Deactivating swap...
Unmounting local filesystems...
Rebooting... [ 1679.605561] Restarting system.
Cisco Systems, Inc.
Configuring and testing memory ...
Cisco Systems, Inc.
Configuring and testing memory..
Configuring platform hardware...
Bios Version : FXOSSM1.1.2.1.3.031420161207
Platform ID : FXOSSM1
Processor(s) Intel(R) Xeon(R) CPU E5-2699 v4 @ 2.20GHz
Total Memory = 256 GB Effective Memory = 256 GB
Memory Operating Speed 2400 Mh
Please wait, preparing to boot..
.....
UEFI Interactive Shell v2.0. UEFI v2.40 (American Megatrends, 0x0005000B). Revision 1.02
Mapping table
     fs0: Alias(s):HD17a65535a1:;blk1:
         PciRoot(0x0)/Pci(0x1F,0x2)/Sata(0x0,0xFFFF,0x0)/HD(1,MBR,0x000EC692,0x800,0xEE6800)
    blk0: Alias(s):
         PciRoot(0x0)/Pci(0x1F,0x2)/Sata(0x0,0xFFFF,0x0)
    blk2: Alias(s):
         PciRoot(0x0)/Pci(0x1F,0x2)/Sata(0x0,0xFFFF,0x0)/HD(2,MBR,0x000EC692,0xEE7000,0x3BA000)
    blk3: Alias(s):
PciRoot(0x0)/Pci(0x1F,0x2)/Sata(0x0,0xFFFF,0x0)/HD(3,MBR,0x000EC692,0x12A1000,0x950000)
    blk4: Alias(s):
PciRoot(0x0)/Pci(0x1F,0x2)/Sata(0x0,0xFFFF,0x0)/HD(4,MBR,0x000EC692,0x1BF1000,0x2CD20800)
    blk5: Alias(s):
PciRoot(0x0)/Pci(0x1F,0x2)/Sata(0x0,0xFFFF,0x0)/HD(4,MBR,0x000EC692,0x1BF1000,0x2CD20800)/HD(1,M
BR, 0x0000000, 0x1BF1800, 0x5D22000)
    blk6: Alias(s):
PciRoot(0x0)/Pci(0x1F,0x2)/Sata(0x0,0xFFFF,0x0)/HD(4,MBR,0x000EC692,0x1BF1000,0x2CD20800)/HD(2,M
BR, 0x00000000, 0x7914000, 0x26FFD800)
To launch ROMMON.
CpuFrequency = 2200002 KHz
Cisco FXOSSM1 Blade Rommon 1.2.1.3, Mar 14 2016 12:11:29
Platform: SSPXRU
INFO: enic_identify: Enabling Cruz driver...
INFO: enic_identify: Cruz driver enabled.
INFO: init_spi_interface: HSFS_BERASE_4K.
INFO: enic_init: bar[0].vaddr 0xc6e00000.
INFO: enic_init: bar[2].vaddr 0xc6e10000.
INFO: enic_init: eNic port MTU is 1500.
INFO: enic_init: eNic bsize 1500 ring size 512.
INFO: enic_init: Waiting for Cruz link...
INFO: enic_init: Cruz link detected.
INFO: nb_eth_app_init: MAC address for interface 0: 00 15 a5 01 01 00
INFO: nb_eth_app_init: IP address 127.128.1.254
Start communicating with MIO in blade slot 1...
INFO: Allocated 1000 bytes of memory for cmd at 0x78a7d018.
```

INFO: Allocated 1000 bytes of memory for status at 0x76d34918.

INFO: Allocated 196608 bytes of memory for key file at 0x76d03018. INFO: Status code 1: 'rommon initialize is completed'. INFO: tftp\_open: '/rommon/status\_1.txt'@127.128.254.1 via 127.128.254.1 INFO: nb\_tftp\_upload: 31 bytes sent. tftpget 0x78a7d018 1000 INFO: tftp\_open: '/rommon/command\_1.txt'@127.128.254.1 via 127.128.254.1 Received 154 bytes WARNING: retrieve\_mio\_cmd\_info: Invalid checksum 0x0. tftpget 0x76d03018 196608 INFO: tftp\_open: 'rommon/key\_1.bin'@127.128.254.1 via 127.128.254.1 Received 131072 bytes INFO: Status code 8: 'rommon succeeds to retrieve key file'. INFO: tftp\_open: '/rommon/status\_1.txt'@127.128.254.1 via 127.128.254.1 INFO: nb\_tftp\_upload: 31 bytes sent. INFO: Primary keys in flash are up-to-date. INFO: Backup keys in flash are up-to-date. continue check local image the image file path: installables/chassis/fxos-lfbff-k8.9.6.2.2.SPA the image file name only: fxos-lfbff-k8.9.6.2.2.SPA local\_image\_file: fs0:fxos-lfbff-k8.9.6.2.2.SPA INFO: File 'fs0:fxos-lfbff-k8.9.6.2.2.SPA' has 104831328 bytes. local\_image\_file\_size 104831328 Found image fs0:fxos-lfbff-k8.9.6.2.2.SPA in local storage, boot local image. set pboot\_image fxos-lfbff-k8.9.6.2.2.SPA INFO: File 'fs0:fxos-lfbff-k8.9.6.2.2.SPA' has 104831328 bytes. INFO: 'fs0:fxos-lfbff-k8.9.6.2.2.SPA' has 104831328 bytes INFO: Booting LFBFF image... INFO: Status code 7: 'rommon about to verify image signature from local disk'. INFO: tftp\_open: '/rommon/status\_1.txt'@127.128.254.1 via 127.128.254.1 INFO: nb\_tftp\_upload: 31 bytes sent. INIT: version 2.88 booting Starting udev Configuring network interfaces... done. Populating dev cache rw console=ttyS0,38400 loglevel=2 auto kstack=128 reboot=force panic=1 ide generic.probe mask=0x1 ide1=noprobe pci=nocrs processor.max cstate=1 iommu=pt platform=sspxru boot\_img=disk0:/fxos-lfbff-k8.9.6.2.2.SPA ciscodmasz=786432 cisconrsvsz=2359296 hugepagesz=1g hugepages=24 ssp\_mode=0 No Partitions for HDD2.. Creating partition .. mount: special device /dev/sdb1 does not exist rw console=ttyS0,38400 loglevel=2 auto kstack=128 reboot=force panic=1 ide\_generic.probe\_mask=0x1 ide1=noprobe pci=nocrs processor.max\_cstate=1 iommu=pt platform=sspxru boot\_img=disk0:/fxos-lfbff-k8.9.6.2.2.SPA ciscodmasz=786432 cisconrsvsz=2359296 hugepagesz=1g hugepages=24 ssp\_mode=0 Create libvirt group Start libvirtd Service \* Starting virtualization library daemon: libvirtd no /usr/bin/dnsmasq found; none killed 2016-12-07 12:47:24.090+0000: 4373: info : libvirt version: 1.1.2 2016-12-07 12:47:24.090+0000: 4373: warning : virGetHostname:625 : getadd[ ok ]failed for 'ciscoasa': Name or service not known Disable the default virtual networks Network default destroyed Done with libvirt initialization rw console=ttyS0,38400 loglevel=2 auto kstack=128 reboot=force panic=1 ide\_generic.probe\_mask=0x1 ide1=noprobe pci=nocrs processor.max\_cstate=1 iommu=pt platform=sspxru boot\_img=disk0:/fxos-lfbff-k8.9.6.2.2.SPA ciscodmasz=786432 cisconrsvsz=2359296

hugepagesz=1g hugepages=24 ssp\_mode=0

```
rw console=ttyS0,38400 loglevel=2 auto kstack=128 reboot=force panic=1
ide_generic.probe_mask=0x1 ide1=noprobe pci=nocrs processor.max_cstate=1 iommu=pt
platform=sspxru boot_img=disk0:/fxos-lfbff-k8.9.6.2.2.SPA ciscodmasz=786432 cisconrsvsz=2359296
hugepagesz=1g hugepages=24 ssp_mode=0
Turbo Boost is UNSUPPORTED on this platform.
Configuration Xml found is /opt/cisco/csp/applications/configs/cspCfg_cisco-
asa.9.6.2.3 asa 001 JAD201200C64A93395.xml
INIT: Entering runlevel: 3
rw console=ttyS0,38400 loglevel=2 auto kstack=128 reboot=force panic=1
ide_generic.probe_mask=0x1 ide1=noprobe pci=nocrs processor.max_cstate=1 iommu=pt
platform=sspxru boot_img=disk0:/fxos-lfbff-k8.9.6.2.2.SPA ciscodmasz=786432 cisconrsvsz=2359296
hugepagesz=1g hugepages=24 ssp_mode=0
Starting system message bus: dbus.
Starting OpenBSD Secure Shell server: sshd
 generating ssh RSA key...
 generating ssh ECDSA key...
 generating ssh DSA key...
done.
Starting Advanced Configuration and Power Interface daemon: acpid.
acpid: starting up
acpid: 1 rule loaded
acpid: waiting for events: event logging is off
Starting ntpd: done
Starting crond: OK
          Cisco Security Services Platform
                Type ? for list of commands
Firepower-module1>
Firepower-module1>show services status
Services currently running:
Feature | Instance ID | State | Up Since
_____
    001_JAD201200C64A93395 | RUNNING | :00:00:20
asa
Firepower-module1>
```

Les prises entières de procédure environ 5 minutes.

Vous pouvez également utiliser la commande d'app-**exemple d'exposition du** châssis CLI de vérifier que l'application ASA a été livré **en ligne** :

| FPR4100# scope ssa    |              |             |                   |                   |         |
|-----------------------|--------------|-------------|-------------------|-------------------|---------|
| FPR4100 /ssa # show a | app-instance | 2           |                   |                   |         |
| Application Name      | Slot ID      | Admin State | Operational State | Running Version S | Startup |
| Version Cluster Oper  | State        |             |                   |                   |         |
|                       |              |             |                   |                   |         |
|                       | -            |             |                   |                   |         |
| asa                   | 1            | Enabled     | Online            | 9.6.2.3           | 9.6.2.3 |
| Not Applicabl         |              |             |                   |                   |         |

Les modules ASA se découvrent :

Detected an Active mate Beginning configuration replication from mate. End configuration replication from mate.

asa/sec/stby>

#### Vérification

```
FPR4100# connect module 1 console
Telnet escape character is '~'.
Trying 127.5.1.1...
Connected to 127.5.1.1.
Escape character is '~'.
CISCO Serial Over LAN:
Close Network Connection to Exit
Firepower-module1> connect asa
asa> enable
Password:
asa/sec/stby# show failover
Failover On
Failover unit Secondary
Failover LAN Interface: fover Ethernet1/8 (up)
Reconnect timeout 0:00:00
Unit Poll frequency 1 seconds, holdtime 15 seconds
Interface Poll frequency 5 seconds, holdtime 25 seconds
Interface Policy 1
Monitored Interfaces 2 of 1041 maximum
MAC Address Move Notification Interval not set
Version: Ours 9.6(2)3, Mate 9.6(2)1
Serial Number: Ours FLM2006EQFW, Mate FLM2006EN9U
Last Failover at: 12:48:23 UTC Dec 7 2016
        This host: Secondary - Standby Ready
                Active time: 0 (sec)
                slot 0: UCSB-B200-M3-U hw/sw rev (0.0/9.6(2)3) status (Up Sys)
                  Interface INSIDE (192.168.0.2): Normal (Not-Monitored)
                  Interface OUTSIDE (192.168.1.2): Normal (Monitored)
                  Interface management (0.0.0.0): Normal (Waiting)
        Other host: Primary - Active
                Active time: 10320 (sec)
                slot 0: UCSB-B200-M3-U hw/sw rev (0.0/9.6(2)1) status (Up Sys)
                  Interface INSIDE (192.168.0.1): Normal (Not-Monitored)
                  Interface OUTSIDE (192.168.1.1): Normal (Monitored)
                  Interface management (10.0.0.50): Normal (Waiting)
```

• • •

Pour confirmer l'exécution appropriée de Basculement entre les unités ASA exécutez ces commandes :

- show conn count
- compte de show xlate
- show crypto ipsec sa

### Mise à jour de la tâche 4. la deuxième unité ASA

Commutez les pairs de Basculement et améliorez l'ASA primaire :

```
asa/sec/stby# failover active
```

```
Switching to Active asa/sec/act#
```

Spécifiez la nouvelle image et commencez la mise à jour :

| 0 | verview Interfaces         | Logical Devices                   | Security Engine | Platform Settings                                                    |                                                                                              |                 | System Tools Help |
|---|----------------------------|-----------------------------------|-----------------|----------------------------------------------------------------------|----------------------------------------------------------------------------------------------|-----------------|-------------------|
|   | ASA4150-3                  | Standalone                        | Status: ok      |                                                                      |                                                                                              |                 | C Refresh S Add   |
| Г | Application                | Version                           |                 | Management IP                                                        | Gateway                                                                                      | Management Port | Status            |
|   | ASA                        | 9.6.2.1                           |                 | 10.0.0.50                                                            | 10.0.0.1                                                                                     | Ethernet1/7     | 🔞 online 💿 🕅 🏞    |
|   | Ports:<br>Data Interfaces: | Ethernet1/5 Ethern<br>Ethernet1/8 | net1/6          | Attributes:<br>Cluster Operationa<br>Management URL<br>Management IP | l Status : not-applicable<br>: https://10.0.0.50/<br>: 10.0.0.50                             |                 |                   |
|   |                            |                                   |                 |                                                                      | Update image version<br>Application: asa<br>Current Version: 9.6.2.1<br>New Version: 9.6.2.3 | рЖ<br>ОК Cancel |                   |

Après 5 minutes, les finitions de mise à jour.

## Vérifiez

Du châssis le CLI vérifient que l'application ASA a été livré en ligne :

| FPR4100# scope ssa<br>FPR4100 /ssa # show app-instance<br>Application Name Slot ID Admin State Operational State Running Version Startup |       |         |        |         |           |  |  |  |  |  |  |
|----------------------------------------------------------------------------------------------------|-------|---------|--------|---------|-----------|--|--|--|--|--|--|
| Version Cluster Oper                                                                                                    | State |         |        |         | o car car |  |  |  |  |  |  |
|                                                                                                    | <br>1 | Enchlod |        | 0 6 2 2 | 0 6 2 2   |  |  |  |  |  |  |
| Not Applicable                                                                                                    | Ţ     | Enabled | Unline | 9.0.2.3 | 9.0.2.3   |  |  |  |  |  |  |

Du module ASA vérifiez l'exécution de Basculement :

asa/pri/stby# show failover Failover On Failover unit Primary Failover LAN Interface: fover Ethernet1/8 (up) Reconnect timeout 0:00:00 Unit Poll frequency 1 seconds, holdtime 15 seconds Interface Poll frequency 5 seconds, holdtime 25 seconds Interface Policy 1 Monitored Interfaces 2 of 1041 maximum MAC Address Move Notification Interval not set Version: Ours 9.6(2)3, Mate 9.6(2)3 Serial Number: Ours FLM2006EN9U, Mate FLM2006EQFW Last Failover at: 14:35:37 UTC Dec 7 2016 This host: Primary - Standby Ready

```
Active time: 0 (sec)
               slot 0: UCSB-B200-M3-U hw/sw rev (0.0/9.6(2)3) status (Up Sys)
                 Interface INSIDE (192.168.0.2): Normal (Not-Monitored)
                 Interface OUTSIDE (192.168.1.2): Normal (Waiting)
                 Interface management (0.0.0.0): Normal (Waiting)
       Other host: Secondary - Active
               Active time: 656 (sec)
               slot 0: UCSB-B200-M3-U hw/sw rev (0.0/9.6(2)3) status (Up Sys)
                 Interface INSIDE (192.168.0.1): Failed (Not-Monitored)
                 Interface OUTSIDE (192.168.1.1): Normal (Waiting)
                 Interface management (10.0.0.50): Normal (Waiting)
Stateful Failover Logical Update Statistics
       Link : fover Ethernet1/8 (up)
       Stateful Obj xmit xerr rcv rerr
General 7 0 8 0
       General
                      7
                                 0
                                            8
                                                       0
```

• • •

Commutez de retour le Basculement pour avoir primaire/Active, secondaire/standby :

```
asa/pri/stby# failover active
    Switching to Active
    asa/pri/act#
```

# Dépannez

Il n'existe actuellement aucune information de dépannage spécifique pour cette configuration.

## Informations connexes

- <u>Guide de configuration FXOS</u>
- Guide de compatibilité FXOS-ASA
- Notes de mise à jour FXOS
- Support et documentation techniques Cisco Systems